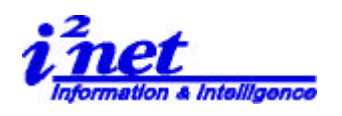

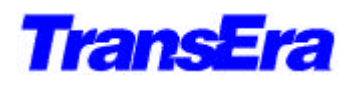

## 3.ウィンドウズエディタ

従来の HP BASIC 型のエディタ(レガシーエディタ)に加えて、HTBasic8.0 では新しく ウィンドウズ型のエディタもサポートします。この新しいエディタを使うには Option (オ プション)メニューから HTB Editor (HTB エディタ)オプションを選択します。

| 🛰 TransEra - HTBasic - [D¥HTBwin80¥AUTOST]                                                             | - O × |
|----------------------------------------------------------------------------------------------------|-------|
| 崔 Eile Edit Search View Options Run Debug Help                                                         | _ 8 × |
|                                                                                                    |       |
| High Tech Basic, Windows Release 8.0<br>Copyright (c) TransEra Corp. 1988-1999<br>All Rights Reserved. |       |

[HTBasic8の新しいコントロール・ツールバー]

| <u>S</u> earch | ⊻iew                                                                             | Options         | <u>R</u> un  | <u>D</u> ebug | <u>H</u> elp |
|----------------|----------------------------------------------------------------------------------|-----------------|--------------|---------------|--------------|
|                | Editor Environment<br><u>R</u> un Environment<br>Change MSL.<br>Keyboard Manning |                 |              |               |              |
| Receru         | ved                                                                              | H <u>T</u> B Ed | ditor        | •             | ✓ Windows    |
| 1,63614        | cu.                                                                              | Edit on         | <u>O</u> pen |               | Legacy       |

現在のエディタの選択状態に応じて Legacy オプションか Windows オプシ ョンのいずれかの脇に、チェック印がつ いて表示されます。 使用するエディタスタイルを Option HTB Editor で Legacy スタイルか、

Windows スタイルかオプションで選択をします。どちらかは、チェックマークで確認でき

ます。

まず、日本語表示ができるようにし ましょう。

Options¦Editor Environmentを ドッラグします。

ここでフォントを変更します。

| 🏊 TransEra - HTBasic                       | - [D:¥HTE      | 3win80¥Al                  | JTOST             | ]             |
|--------------------------------------------|----------------|----------------------------|-------------------|---------------|
| 실 <u>F</u> ile <u>E</u> dit <u>S</u> earch | i <u>V</u> iew | Options                    | <u>R</u> un       | <u>D</u> ebug |
|                                            | #              | <u>E</u> ditor I<br>Bun En | Environ<br>vironm | iment<br>ent  |
| 10<br>20                                   | RE<br>  Fo     | C <u>h</u> ange<br>Keyboa  | MSI<br>rd Map     | oing ▶        |
| 30<br>40<br>50                             |                | H <u>T</u> B Ed<br>Edit on | litor<br>Open     | •             |

この例では MS 明朝を選択しました。この操作により日本語の使用が可能なります。

| dit Encernment                                                                                                    | フォント                                                                | 2               |
|----------------------------------------------------------------------------------------------------|---------------------------------------------------------------------|-----------------|
| Text Coloring Convert Sing Left Narein Text Beskmound Select Text Select Text Select Text Beskground Find All Beskground Find All Beskground Keyword Color Default Color | フォンド(5)<br>本部<br>本部<br>本部<br>本部<br>本部<br>本部<br>本部<br>本部<br>本部<br>本部 | 08<br>4942-1218 |
| Sample I & Comment on given Background Durrent Edit Font                                                                                                    | Aaああアラ亜宇<br>書体の種類化<br>日本語 <u></u>                                   |                 |
| Change Font. OK Cancel Detault                                                                                                    | これは TrueType フォントです。プリンジム道面の前方で同じフォントを使用します。                        | •               |

**アイネット株式会社 I<sup>2</sup>Net Co., Ltd.** TEL: 03-5623-2301 FAX: 03-5623-2305 E-mail: sales@i2net.co.jp URL: http://www.i2net.co.jp/ 〒103-0014 東京都中央区日本橋蛎殻町 1-1-9 川合ビル 7F HTB Asia アジア地域正規代理店

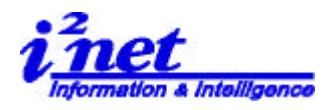

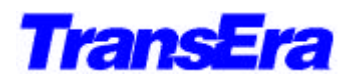

プログラム内でのコーディングでは、次の一行が必要になります。 CONTROL CRT,100;1 ! 実行時に日本語が使用できます。

## 新しいエディタの特色は次の通りです。

- 1) 行番号の表示/非表示切替え
- 2) テキストのカット、コピーおよびペースト
- 3) 操作の取り消し(Undo) およびやり直し(Redo)
- 4) ブックマークの挿入
- 5) ユーザ定義可能なソースコード・カラー
- 1) 行番号の表示/ 非表示切替え

Legacy エディタとの大きな違いは行番号の表示/非表示出来るようになったことです。 行番号の表示が"On"の場合、ウィンドウ型エディタでは行番号を編集するのに RENumber, COPYLINES および MOVELINES コマンドしか使えない事を除けば、 行番号の操作は Legacy エディタでの従来の操作と同じです。行番号表示が"Off"の場 合、行番号は表示されませんが、行番号自体が削除されるわけではありません。 MOVELINES コマンドのような編集用のステートメントでは非表示の行番号も参照す ることが出来、互換性が保たれています。

行番号の表示/非表示を行うには、プログラムウィンドから View(表示)メニューを選択 します。行番号表示が"On"の時には、Line Number(行番号)オプションの脇にチェッ クが表示されます。 また行番号の表示切替は、コントロール・ツールバーの Line Number(行番号)ボタンを使っても指定できます。(Appendix 1参照)

2) テキストのカット、コピーおよびペースト

新しいエディタでは、まず Windows 標準のマウス機能が実装されました。テキストの カット、コピーおよびペーストが出来るようになり、ソースコードをより手軽に編集す ることができます。

これらの新しい編集機能はプログラムウィンドの Edit(編集)メニューから選ぶことが 出来ます。 例えばコピーなら、Edit(編集)メニューから Copy(コピー)を選択します。 またマウスを使ってコピーしたい部分をハイライト(左ボタンを押しながら終点までド ラッグ)してから Ctrl+C を押すか、あるいは、エリア選択した時点で右クリックして ポップアップメニューを表示させ、そこからコピーコマンドを指定することも出来ます。

3)操作の取り消し(Undo) およびやり直し(Redo)

**アイネット株式会社 I<sup>2</sup>Net Co., Ltd.** TEL: 03-5623-2301 FAX: 03-5623-2305 E-mail: sales@i2net.co.jp URL: http://www.i2net.co.jp/ 〒103-0014 東京都中央区日本橋蛎殻町 1-1-9 川合ビル 7F HTB Asia アジア地域正規代理店

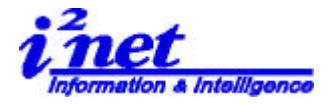

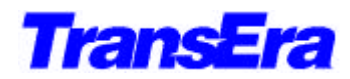

Windows 標準として実装されたもうひとつの機能は、操作の取り消し(Undo) およ びやり直し(Redo)です。例えば直前の動作を取り消すには、Edit(編集)メニューから Undo(取り消し)オプションを選びます。取り消しは何度も連続して指定する事ができ ます。 また、ショートカットキーの Ctrl+Z(取り消し)、Ctrl+Y(やり直し)も使う 事ができます。

4) ブックマークの挿入

コード内より簡単に移動できるようにするために、新エディタにはブックマーク機能が 追加されました。ブックマークを挿入するには、ブックマークを挿入したい位置へカー ソルを動かしてから、サーチツールバーからブックマークメニューの Toggle Bookmark(ブックマーク挿入/削除)ボタン Appendix1 参照)を選びます。

選択された行の脇に、四角いマークが挿入されます。また Bookmark メニューから Add Bookmark(ブックマークを追加)オプションを選択するか、あるいは Ctrl+F6 キ ーを押してもブックマークを挿入する事が出来ます。

ブックマーク間を移動するには、サーチツールバーのブックマークメニュー (Appendix1 参照)で Previous Bookmark(前のブックマーク)ボタンか Next Bookmark(次のブックマーク)ボタンを選択します。 また、Bookmark(ブックマー ク)メニューから Previous Bookmark または Next Bookmark オプションを選ぶか、 ショートカットキーの Ctrl+F7 (Next)か Ctrl+Shft+F7 (Previous)を使っても移 動することが出来ます。

各ブックマークを削除するには、削除したいブックマークのある行へカーソルを移動し、 Bookmark(ブックマーク)メニューの Remove(削除)オプションを選択します。 (Bookmark メニューの Add Bookmark(ブックマークを追加)オプションはブック マークが選択されてアクティブ状態に、あるときには Remove オプションに切り替わ ります。)ブックマークが選択されているときに使える) または、Ctrl+F6 を押すか、 サーチツールバーから Toggle Bookmark(ブックマークを挿入/削除)を選択します。 ブックマークを全て削除するには、サーチツールバーから Remove All Bookmarks (全て削除)ボタンを選びます。

プログラム開発を軟に行うために、新エディタでは、ユーザーはコード中にエラーを残 しておくことができます。 エラーコードはデフォルトでは赤で表示されます。エラー 間を移動するには、サーチツールバー(Appendix1 参照)から、Previous Error(前 のエラー)ボタンまたは Next Error(次のエラー)ボタンを選びます。

**アイネット株式会社 I<sup>2</sup>Net Co., Ltd.** TEL: 03-5623-2301 FAX: 03-5623-2305 E-mail: sales@i2net.co.jp URL: http://www.i2net.co.jp/ 〒103-0014 東京都中央区日本橋蛎殻町 1-1-9 川合ビル 7F HTB Asia アジア地域正規代理店

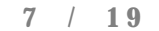

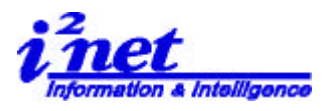

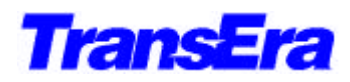

また Bookmarks メニューから Previous Error か Next Error オプションを選んでも 移動することが出来ます。

5)ユーザ定義可能なソースコード・カラー

ウィンドウズ型エディタでは、エディタ環境の色やフォントをカストマイズすることが 出来ます。個々のユーザの必要に応じて、ソースコードの色を個別に設定することが出 来ます。 キーワード、コメント、エラー、テキスト、プレイクポイントおよび各種背 景などの設定をしなおすことが出来ます。(Figure1:New Program Window 参照)

エディタのデフォルト設定を変更するには、プログラムウィンド(Appendix2参照) から Options(オプション) ¦ Editor Environment(エディタ環境)と選択します。 色編集をしたい項目を選択し、色を指定してから OK ボタンを押して選択内容を保存し ます。 カスタムカラーを使うことも出来ます。 エディタ環境をデフォルト設定に戻 すには Default(デフォルト)ボタンを選らんで、OK ボタンを押します。全てのエデ ィタ機能についてフォント設定を変更するには、Font(フォント)ボタンを選んで、 利用可能な固定ピッチのフォントのリストを表示します。

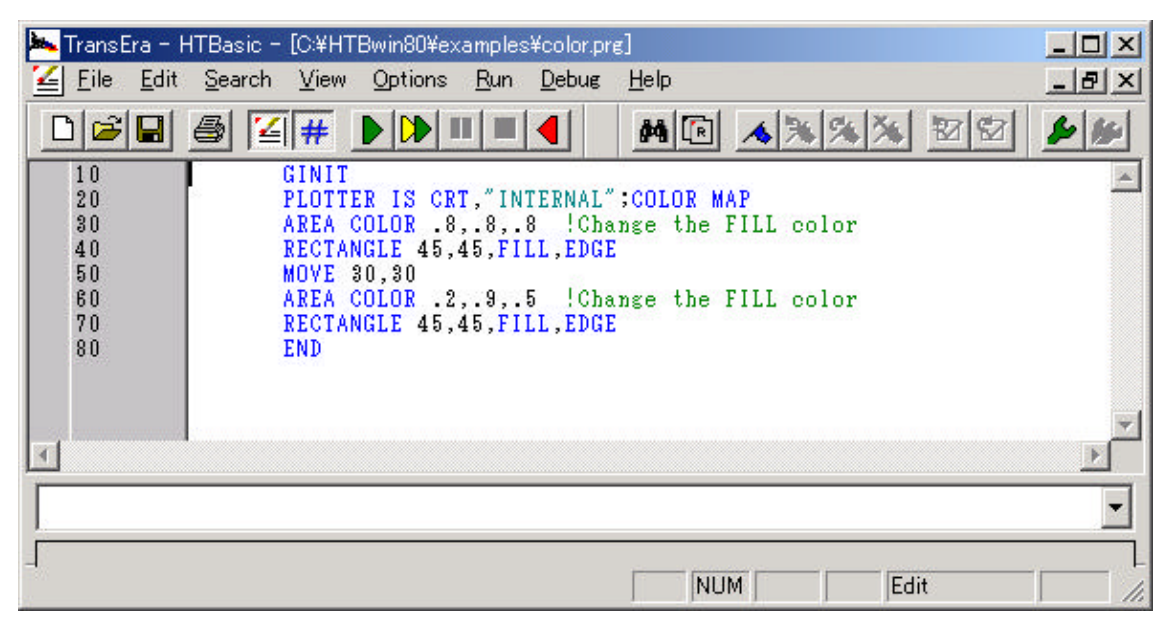

Figure1: New Program Window